#### Research Student Administration – Adding and Updating Supervisors in Portico Quick Start Guide

#### 1. Accessing the Records

1.1 Departmental staff are now able to create or amend supervisor records for students who are currently enrolled, or who are expected to enrol, for a research degree in their department. This includes students on the MPhil/PhD, MD (Res), EngD, MRes or clinical doctorate programmes.

The new e-vision functionality is contained in the "Research Student Management" section on your My Portico page.

| Sections                                                                                                    | My Portico                                                                                                    | LOGGED IN (LOGOUT)                                                                         |
|----------------------------------------------------------------------------------------------------|----------------------------------------------------------------------------------------------------|--------------------------------------------------------------------------------------------|
| My Portico                                                                                                    | IVIY POLICO                                                                                                    |                                                                                            |
| Admissions                                                                                                    | Portico Message Intray Reports                                                                                                    |                                                                                            |
| Awards,<br>Assessments an<br>Achievements<br>Curricular<br>Management<br>Graduation<br>Ceremonies<br>Research Studen<br>Management<br>Student Disabilit<br>Services<br>Student Finance<br>Management | This container shows messages that have been assigned to you from Portico processes.<br>Currently it is only used for messages relating to Programme Maintenance tasks.<br>To carry out a task below click the link in the Action colum.<br>Sufficiency<br>You have no messages!!<br>Portico Access<br>Click help icon for r<br>> Amend for you<br>> View your Portico Portico | more information or route search urmentation  more information ur staff flico access level |
| Student Module<br>Registration                                                                                                    | Portico Resour                                                                                                    | rces                                                                                       |
| ) Logout                                                                                                    | Student Information                                                                                                    | more information                                                                           |
|                                                                                                    | This container allows you access to information about students' records   Portico overvie                                                                                                    | iew for students documentation                                                             |
| uick access                                                                                                    | Student summary                                                                                                    |                                                                                            |
| Moodle                                                                                                    | Module registration list                                                                                                    |                                                                                            |

Clicking on the link above will take you to the following page. Then click on Maintain research student supervisors

| Se | ctions                                     | Portico<br>Poccarah Student Managament        |
|----|--------------------------------------------|-----------------------------------------------|
| 0  | My Portico                                 | Research Sludent Management                   |
| Ø  | Admissions                                 | Research Student Management                   |
| Ø  | Awards,<br>Assessments and<br>Achievements | Click help icon for more information          |
| 0  | Curricular                                 | Maintain research student supervisors         |
| Č  | Management                                 | Research supervisor maintenance documentation |
| Ø  | Graduation<br>Ceremonies                   |                                               |
| 0  | Research Student<br>Management             |                                               |
| Ð  | Student Disability<br>Services             |                                               |
| D  | Student Finance<br>Management              |                                               |
| Ð  | Student Module<br>Registration             |                                               |
| Ø  | Logout                                     |                                               |
|    |                                            |                                               |
| QL | lick access                                |                                               |
| Ø  | Moodle                                     |                                               |
| ø  | Online Timetable                           |                                               |
| 2  |                                            |                                               |

1.2 You may search for students by student code, surname, and programme. The programme code will be useful for MRes programmes. Wild card searching will be available on surname and programme of study fields.

| Research student supervisor<br>maintenance                                                  |                                                                                                    |  |  |  |  |  |  |
|---------------------------------------------------------------------------------------------|----------------------------------------------------------------------------------------------------|--|--|--|--|--|--|
| Enter the required criteria and click 'Search' to retrieve currently enrolled or retrieval. | yet to enrol research students in your department. If you know the student code this will provide the most efficient |  |  |  |  |  |  |
| Student code                                                                                | List                                                                                                    |  |  |  |  |  |  |
| Student surname                                                                             |                                                                                                    |  |  |  |  |  |  |
| Programme of study code                                                                     | List                                                                                                    |  |  |  |  |  |  |
|                                                                                             | Search Exit                                                                                                    |  |  |  |  |  |  |

1.3 You will be presented with a list of students fulfilling the search criteria for whom a research record exists, along with any existing supervisor details, ordered by student surname.

Example - returning a single record

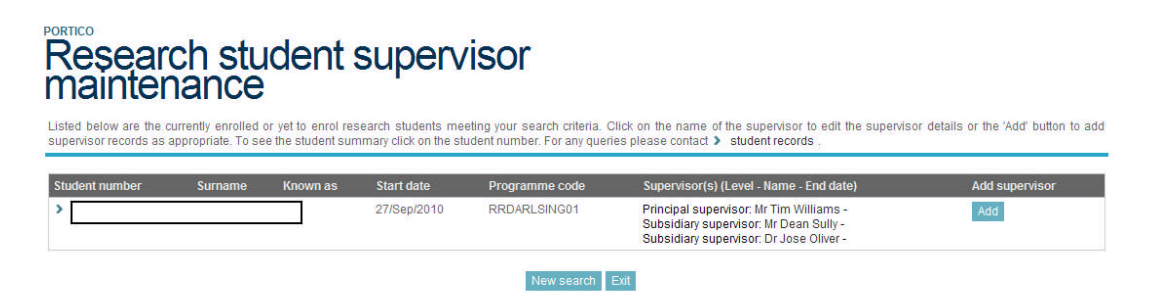

Example - returning multiple records

| Research student supervisor<br>maintenance |                                                         |                                                   |                                        |                                                 |                                                                                                    |                            |  |  |
|--------------------------------------------|---------------------------------------------------------|---------------------------------------------------|----------------------------------------|-------------------------------------------------|----------------------------------------------------------------------------------------------------|----------------------------|--|--|
| Listed below are t<br>supervisor records   | he currently enrolled or y<br>as appropriate. To see th | et to enrol research st<br>le student summary cli | tudents meeting )<br>ck on the student | your search criteria. O<br>number, For any quer | Click on the name of the supervisor to edit the supervisor details ies please contact $>$ student records .                         | or the 'Add' button to add |  |  |
| Student number                             | Surname                                                 | Known as                                          | Start date                             | Programme code                                  | Supervisor(s) (Level - Name - End date)                                                                                             | Add supervisor             |  |  |
| >                                          |                                                         |                                                   | 24/Sep/2012                            | RRDARLSING01                                    |                                                                                                    | Add                        |  |  |
| >                                          |                                                         |                                                   | 25/Sep/2006                            | RRDARLSING01                                    | Principal supervisor: Prof Andrew Reynolds -<br>Subsidiary supervisor: Dr Dominic Perring - 01/Oct/2013                             | Add                        |  |  |
| >                                          |                                                         |                                                   | 24/Sep/2012                            | RRDARLSING01                                    | Principal supervisor: Prof Ian Freestone -                                                                                          | Add                        |  |  |
| >                                          |                                                         |                                                   | 24/Sep/2012                            | RRDARLSING01                                    |                                                                                                    | Add                        |  |  |
| >                                          |                                                         |                                                   | 02/Jul/2012                            | RRDARLSING01                                    |                                                                                                    | Add                        |  |  |
| >                                          |                                                         |                                                   | 27/Sep/2010                            | RRDARLSING01                                    | Principal supervisor: Mr Tim Schadla-Hall -<br>Principal supervisor: Dr Ulrike Sommer -<br>Subsidiary supervisor: Dr Karen Wright - | Add                        |  |  |

From this screen you are able to: Add new supervisor records (see section 2) Amend existing supervisor records (see section 3)

N.B. You do not have the option to delete supervisor records. To change a supervisory team, simply add the new supervisor and then amend the previous supervisor's record to indicate their end date. This ensures a full supervisory history is kept for each student.

### 2. Adding New Supervisor Records

2.1 Click in 1.3 above and the following screen will be displayed. All fields in pink are mandatory

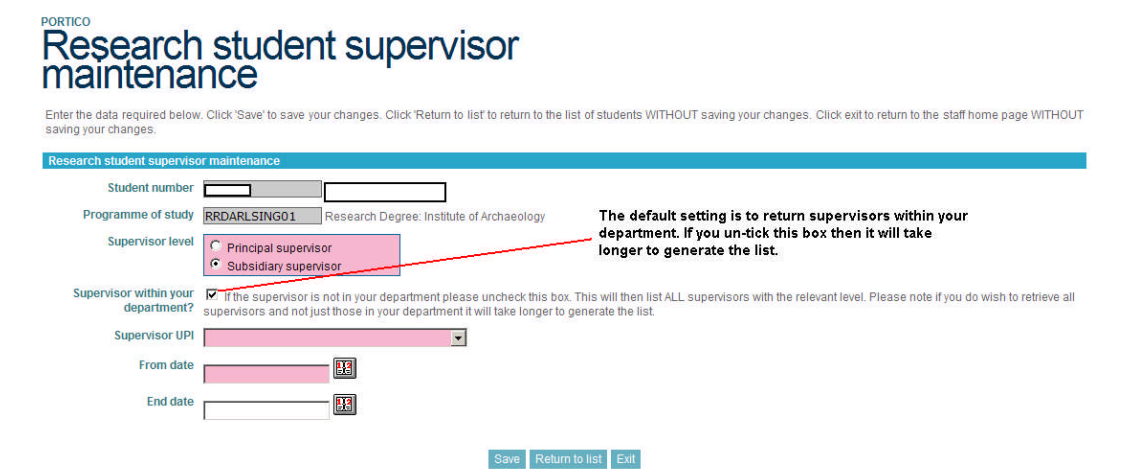

Example of supervisor UPI drop down list (DDL) from 2.1 above

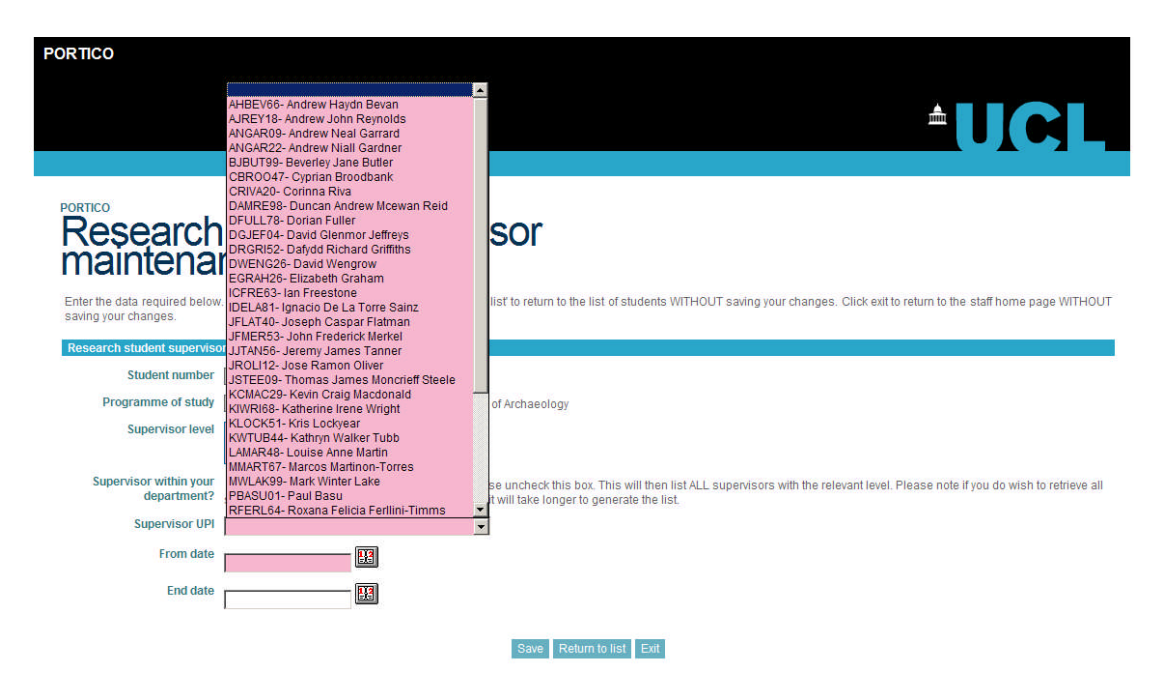

NOTE: The research supervision role is maintained within the HR system. There are two levels of supervision, principal and subsidiary. Staff approved to act as Principal Supervisors are automatically approved to act as Subsidiary Supervisors, but staff with only the subsidiary role are not permitted to act as Principal Supervisors.

If the supervisor you wish to add does NOT appear in the required list of approved Principal or Subsidiary Supervisors above, you need to contact your Departmental Graduate Tutor in the first instance to initiate the approval and recording process by the Faculty Graduate Tutor in the HR system. The role data is transferred to the SITS Master Person Appointment (MPA) table from HR via UPI and is refreshed approximately every ten minutes on SITS, so once approval to supervise has been given by the Faculty and recorded in the HR system the supervisor should appear in SITS without further delay.

Note: Every member of UCL staff has a UPI (Universal Personal Indicator). You will be able to find a staff member's UPI on their entry on the staff directory at <a href="http://www.ucl.ac.uk/directory/">http://www.ucl.ac.uk/directory/</a>

2.2 Select supervisor from the drop down list which is given in alphabetical order of UPI reference. Enter a "From date" (which can be less than, equal to or greater than the current date and is mandatory) and if known the "End date" (which is NOT mandatory) and click save.

| Research student supervisor<br>maintenance            |                                                                                                    |  |  |  |  |  |  |
|-------------------------------------------------------|----------------------------------------------------------------------------------------------------|--|--|--|--|--|--|
| Enter the data required below<br>saving your changes. | r. Click 'Save' to save your changes. Click 'Return to list' to return to the list of students WITHOUT saving your changes. Click exit to return to the staff home page WITHOUT                                                                                            |  |  |  |  |  |  |
| Research student supervise                            | or maintenance                                                                                                    |  |  |  |  |  |  |
| Student number                                        | 1038364 Silvia Rita Amicone                                                                                                    |  |  |  |  |  |  |
| Programme of study                                    | RRDARLSING01 Research Degree: Institute of Archaeology                                                                                                    |  |  |  |  |  |  |
| Supervisor level                                      | C Principal supervisor<br>Subsidiary supervisor                                                                                                    |  |  |  |  |  |  |
| Supervisor within your<br>department?                 | K If the supervisor is not in your department please uncheck this box. This will then list ALL supervisors with the relevant level. Please note if you do wish to retrieve all supervisors and not just those in your department it will take longer to generate the list. |  |  |  |  |  |  |
| Supervisor UPI                                        | EGRAH26- Elizabeth Graham                                                                                                    |  |  |  |  |  |  |
| From date                                             | 04/12/2012                                                                                                    |  |  |  |  |  |  |
| End date                                              |                                                                                                    |  |  |  |  |  |  |
|                                                       | Save Return to fist Exit                                                                                                    |  |  |  |  |  |  |

2.3 Following actions in 2.2 this screen is displayed. Click OK

![](_page_4_Picture_5.jpeg)

2.4 Screen to show that new supervisor added

| Research student supervisor<br>maintenance                                                                                                    |         |          |             |                |                                                                                                    |                |  |  |  |
|----------------------------------------------------------------------------------------------------|---------|----------|-------------|----------------|----------------------------------------------------------------------------------------------------|----------------|--|--|--|
| Listed below are the currently enrolled or yet to enrol research students meeting your search criteria. Click on the name of the supervisor to edit the supervisor details or the 'Add' button to add supervisor records as appropriate. To see the student summary click on the student number. For any queries please contact > student records. |         |          |             |                |                                                                                                    |                |  |  |  |
| Student number                                                                                                    | Surname | Known as | Start date  | Programme code | Supervisor(s) (Level - Name - End date)                                                                                             | Add supervisor |  |  |  |
| >                                                                                                    |         |          | 24/Sep/2012 | RRDARLSING01   |                                                                                                    | Add            |  |  |  |
| >                                                                                                    |         |          | 25/Sep/2006 | RRDARLSING01   | Principal supervisor: Prof Andrew Reynolds -<br>Subsidiary supervisor: Dr Dominic Perring - 01/Oct/2013                             | Add            |  |  |  |
| >                                                                                                    |         |          | 24/Sep/2012 | RRDARLSING01   | Principal supervisor: Prof Ian Freestone -                                                                                          | Add            |  |  |  |
| >                                                                                                    |         |          | 24/Sep/2012 | RRDARLSING01   | Subsidiary supervisor: Prof David Wengrow - 01/Oct/2013                                                                             | Add            |  |  |  |
| >                                                                                                    |         |          | 02/Jul/2012 | RRDARLSING01   | Subsidiary supervisor: Prof Elizabeth Graham -                                                                                      | Add            |  |  |  |
| <b>`</b>                                                                                                    |         |          | 27/Sep/2010 | RRDARLSING01   | Principal supervisor: Mr Tim Schadla-Hall -<br>Principal supervisor: Dr Ulrike Sommer -<br>Subsidiary supervisor: Dr Karen Wright - | Add            |  |  |  |

**3.** <u>Updating Existing Supervisor Records</u> - You also have the ability to add or edit the start and end date for an existing supervisor record

3.1 To use this function click on the supervisor's name

## Research student supervisor maintenance

Listed below are the currently enrolled or yet to enrol research students meeting your search criteria. Click on the name of the supervisor to edit the supervisor details or the 'Add' button to add supervisor records as appropriate. To see the student summary click on the student number. For any queries please contact > student records.

| Student number | Surname | Known as | Start date  | Programme code | Supervisor(s) (Level - Name - End date)                                                                                             | Add supervisor |
|----------------|---------|----------|-------------|----------------|----------------------------------------------------------------------------------------------------|----------------|
| >              |         |          | 24/Sep/2012 | RRDARLSING01   |                                                                                                    | Add            |
| >              |         |          | 25/Sep/2006 | RRDARLSING01   | Principal supervisor: Prof Andrew Reynolds -<br>Subsidiary supervisor: Dr Dominic Perring - 01/Oct/2013                             | Add            |
| >              |         |          | 24/Sep/2012 | RRDARLSING01   | Principal supervisor: Prof Ian Freestone -                                                                                          | Add            |
| >              |         |          | 24/Sep/2012 | RRDARLSING01   | Subsidiary supervisor: Prof David Wengrow - 01/Oct/2013                                                                             | Add            |
| >              |         |          | 02/Jul/2012 | RRDARLSING01   | Subsidiary supervisor Prof Elizabeth Graham -                                                                                       | Add            |
| >              |         |          | 27/Sep/2010 | RRDARLSING01   | Principal supervisor: Mr Tim Schadla-Hall -<br>Principal supervisor: Dr Ulrike Sommer -<br>Subsidiary supervisor: Dr Karen Wright - | Add            |

3.2 The following screen will be displayed which will allow you edit the From date and End date. *Note: Part of the create supervisor function (see section 2.1) entering the "From date" is mandatory and this will be displayed on the screen below. Initially the From date will be blank for record extracted from the Portico database at the time of implementation.* 

![](_page_5_Picture_8.jpeg)

3.3 Modify dates as required. In this example an End date has been added. Click Save

![](_page_6_Picture_1.jpeg)

3.4 Following actions in 3.3 this screen is displayed. Click OK

![](_page_6_Picture_3.jpeg)

3.5 Following Screen displayed which displays the end date.

# Research student supervisor maintenance

Listed below are the currently enrolled or yet to enrol research students meeting your search criteria. Click on the name of the supervisor to edit the supervisor details or the 'Add' button to add supervisor records as appropriate. To see the student summary click on the student number. For any queries please contact > student records .

| Student number | Surname | Known as | Start date  | Programme code | Supervisor(s) (Level - Name - End date)                                                                                             | Add supervisor |
|----------------|---------|----------|-------------|----------------|----------------------------------------------------------------------------------------------------|----------------|
| >              |         |          | 24/Sep/2012 | RRDARLSING01   |                                                                                                    | Add            |
| >              |         |          | 25/Sep/2006 | RRDARLSING01   | Principal supervisor: Prof Andrew Reynolds -<br>Subsidiary supervisor: Dr Dominic Perring - 01/Oct/2013                             | Add            |
| >              |         |          | 24/Sep/2012 | RRDARLSING01   | Principal supervisor: Prof Ian Freestone -                                                                                          | Add            |
| >              |         |          | 24/Sep/2012 | RRDARLSING01   | Subsidiary supervisor: Prof David Wengrow - 01/Oct/2013                                                                             | Add            |
| >              |         |          | 02/Jul/2012 | RRDARLSING01   | Subsidiary supervisor Prof Elizabeth Graham - 02/Dec/2013                                                                           | Add            |
| >              |         |          | 27/Sep/2010 | RRDARLSING01   | Principal supervisor: Mr Tim Schadla-Hall -<br>Principal supervisor: Dr Ulrike Sommer -<br>Subsidiary supervisor: Dr Karen Wright - | Add            |